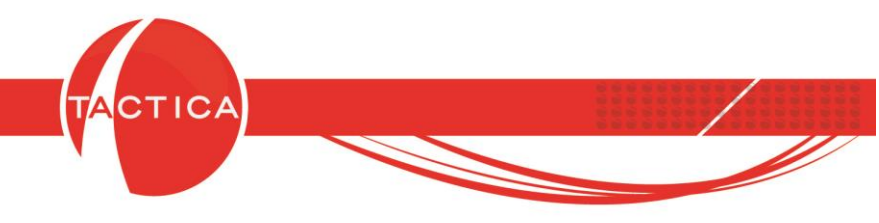

# Ajustes por Inflación

## Índice General

| Obtener información para realizar el ajuste                | 2 |
|------------------------------------------------------------|---|
| Ejemplo de procesamiento de los datos obtenidos            | 5 |
| Asiento de ajuste por inflación                            | 8 |
| Obtener información para el ajuste sin poseer abono activo | 9 |

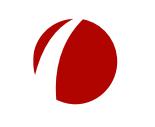

Hoja 1 de 11 - 01/03/2019

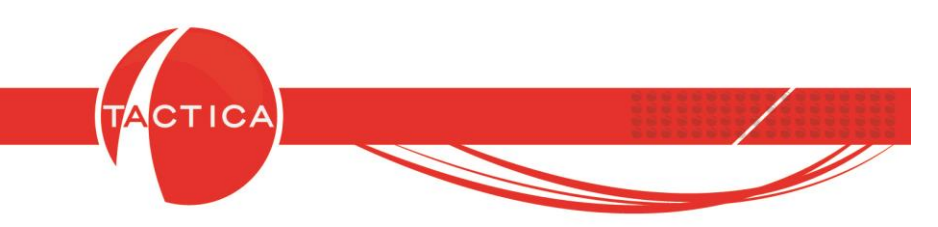

### Cómo obtener información para realizar el ajuste

El ajuste por inflación debe realizarse una vez que se hayan analizado y cerrado todas las operaciones del ejercicio. Es decir, es el último ajuste que se debe realizar.

Los clientes abonados activos podrán utilizar el análisis denominado "**Mayor / Saldos Mensual**", que se encuentra en la barra lateral del módulo de Contabilidad, y obtener así la información necesaria para poder efectuar el cálculo del ajuste por inflación, que es la base para el asiento contable.

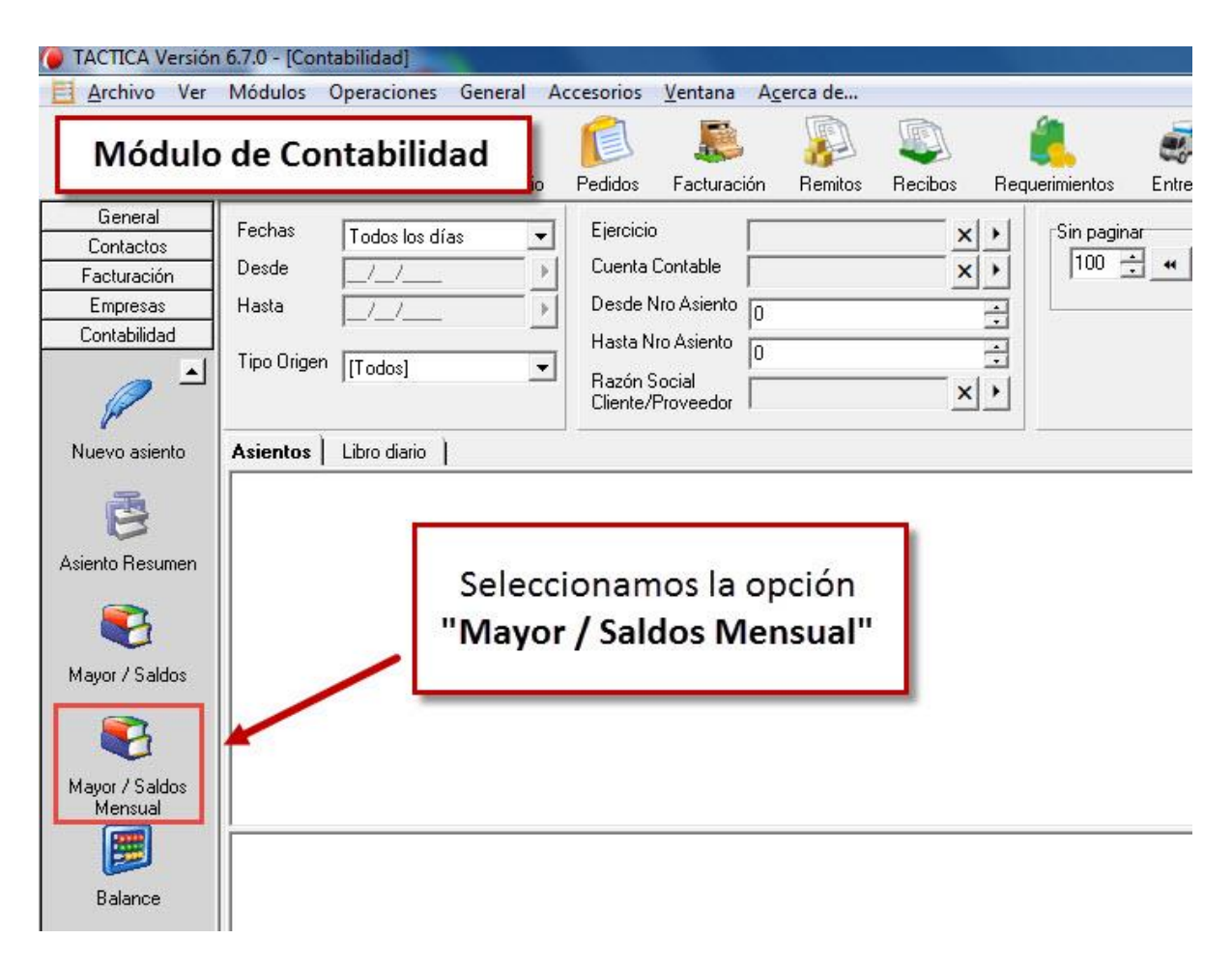

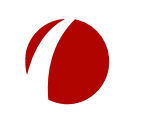

Hoja 2 de 11 - 01/03/2019

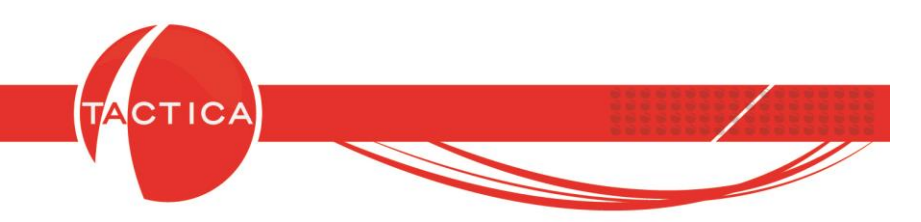

Al ingresar en esta opción debemos seleccionar el buscador de cuentas contables que se encuentra a la derecha de la ventana, para indicar las cuentas contables que deseamos ajustar (generalmente las de resultado) del Ejercicio Contable correspondiente.

Dentro de la ventana de búsqueda podemos filtrar también por **Descripción**, **Número**, **Tipo** e **Imputable**, si así lo deseamos, y luego se debe utilizar el botón **"Buscar"** para que se listen las cuentas que cumplan con estas condiciones.

Finalmente debemos clickear sobre las cuentas contables que deseamos analizar con el mouse (quedarán marcadas en azul) y luego presionar el botón **"Seleccionar".** 

| TACTICA Versió                                                                                                    | n 6.7.0 - [Mayor / Saldos Mensual]                                                                                                    | Statement of the second second second second second second second second second second second second second se                                                                                                    |                                                                                                    |                                                                                                    | -                                             | States and states and states   |                 |
|----------------------------------------------------------------------------------------------------|----------------------------------------------------------------------------------------------------|----------------------------------------------------------------------------------------------------|----------------------------------------------------------------------------------------------------|----------------------------------------------------------------------------------------------------|-----------------------------------------------|--------------------------------|-----------------|
| Archivo Ver                                                                                                    | Módulos Operaciones General Accesorios Vent                                                                                                    | ana Acerca de                                                                                                    |                                                                                                    | -                                                                                                    |                                               |                                | _ 8 ×           |
| Empresas Conta                                                                                                    | Locos Correo Plantillas Calendario Pedidos Fact                                                                                                    | uración Remitos Recibos Re                                                                                                    | equerimientos Entregas                                                                                                    | 🧊 🗾                                                                                                    | Ingresamos al buscado<br>de Cuentas Contables | r Serializados Presupuest      | os Campañas Cuo |
| General<br>Contabilidad<br>Identificadores<br>Comprober Ejercicio<br>Comprober Ejercicio | Fecha Todos los días     Peda Todos los días     Desde _/_/ Hasta _/_/      Mayor con Detalles     Omitir Asiento de Apertura     Omitir Asiento de Cierre     Saldos     Cuenta Descripción Saldo Asiento Apertura Saldo Ante     Detalles del Mayor     Selecccionamos el Ejercició     debemos Buscar y Seleccc     que vamos a a | Autocari Frendos Frecados Frecados     Número Nivel Tipo     Cuentas Contables     Búsqueda Opciones       Razón Social BACKUP LATINA     Elercicio 2018     Descripción     Número     Tipo     Resultado     Imputabl     [Todos]     Resultado     Imputabl     Número Nivel     Ocontable y luego     ionar las cuentas     nalizar | C Arbol Tipo Resultado Resultado Res | Compress 1 age ción Compress 1 age ción Compress 1 age ción Compress 1 age compress 1 age compr | de Cuentas Contables                          | scha Modificación Tipo entre I | Buscar          |
| Mayor / Saldos<br>Mensual<br>Balance                                                                                                    |                                                                                                    | 4104 4.1.04<br>4105 41.05<br>•                                                                                                    | Hesultado<br>Resultado<br>Resultado<br>Resultado                                                                                                    | VENTAS<br>VENTAS AL POF<br>VENTAS EXTER<br>VENTAS HARD                                                                                                    | A MENDR                                       |                                |                 |

Las cuentas contables seleccionadas se mostrarán en la zona superior de la ventana.

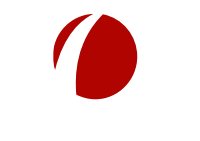

Hoja 3 de 11 - 01/03/2019

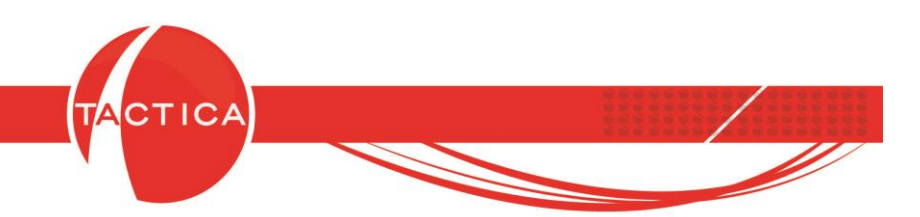

Luego para comenzar con el análisis debemos presionar el botón "Buscar", que se encuentra a la derecha del listado de cuentas seleccionadas.

Si lo deseamos también podemos aplicar un filtro por rango de fechas (en general se ajusta el Ejercicio Contable completo).

Se mostrarán los saldos de las cuentas contables seleccionadas previamente y también los saldos agrupados por períodos mensuales.

Sobre este listado debemos presionar botón derecho y utilizar la opción **"Exportar a -**Listado". Se podrá exportar tanto a Microsoft Excel como a OpenOffice Calc.

| TACTICA Ver       | rsión 6.7.0 - [Mayor / Saldos Me | ensual]            |                   |               |         |                |                  |              |                  |             |              |                            |                          |              | - 0        | ×        |
|-------------------|----------------------------------|--------------------|-------------------|---------------|---------|----------------|------------------|--------------|------------------|-------------|--------------|----------------------------|--------------------------|--------------|------------|----------|
| S Archivo V       | Ver Módulos Operaciones          | General Access     | orios Ventana A   | cerca de      |         |                |                  |              |                  |             |              |                            |                          |              | -          | . 8 ×    |
| 1                 | 🍋 🎺 🚺                            | 10 1               | 1                 |               |         |                |                  | 2            | 2                | 22          | <b>1</b>     |                            |                          |              | 2          |          |
| Empresas Co       | ontactos Correo Plantillas       | Calendario Pec     | lidos Facturación | Remitos       | Recibos | Requerimientos | Entregas         | Compras      | Pagos            | Empleados   | Stock Fondos | Contabilidad               | Serializados             | Presupuestos | Campaña    | is Cuc   |
| General           | Fecha Tradada da                 |                    | Cuentas Contable  | s Seleccionad | das     |                |                  |              |                  |             |              |                            |                          |              | C          |          |
| Contabilidad      |                                  |                    | Núm               | ero Nivel     | T       | D0             | Descrinció       | n /          |                  |             | Eecha Cr     | eación Fech                | a Modificación           | Tipo S 🔶 🕨   |            |          |
|                   | ▲ Desde _/_/                     |                    | 51                | 06 5.1.06     | B       | esultado       | COMBUST          | IBLE         |                  |             | 04/09/20     | 018 04:27:24 04/0          | 9/2018 04:27:24          | Deud         | Runo       |          |
|                   | Hasta//                          | <b>1</b>           | 51                | 01 5.1.01     | B       | esultado       | COSTO            |              |                  |             | 04/09/20     | 18 04:27:21 04/0           | 9/2018 04:27:21          | Deud         | Busc       | <u>a</u> |
|                   | Mauor con Detalles               | <b>\</b>           | 41                | 02 4.1.02     | B       | esultado       | DESCUEN          | TOS GANA     | DOS              |             | 04/09/20     | 18 04:27:21 04/0           | 9/2018 04:27:21          | Acree        | 1          |          |
| Identificadores   | Omitir Asiento de Apertu         | II.a               |                   |               |         |                | DESCUEN          | TOS OTOF     | RGADO            | tana area   |              |                            |                          |              | /          |          |
|                   | Dmitir Asiento de Cierre         | Rango              | de fecha (        | genera        | almen   | te de          | III              | NA DE 044    | 1010             | Presi       | onamos       | el botón                   | Buscar v                 |              |            |          |
|                   |                                  |                    |                   | 80            |         |                |                  |              |                  | 1           | - 1 + 2      |                            |                          |              |            |          |
| Comprober Elerciv | Saldos                           | lodo               | s los días p      | bara es       | te tipo | de             |                  |              |                  | lueg        | o boton      | derecno                    | sobre el                 |              |            |          |
| Comprobar Eleren  | Cuenta Descripción               |                    | aiu               | ste)          |         | 8 9            | aldo FEB 2018    | Saldo MAR    | 2018             | listado     | para se      | leccionar                  | la opció                 | n do AGO     | 2018 Saldo | 5 SEP 20 |
| 1                 | 5106 COMBUSTIBLE                 |                    | aja               | stej          |         | 10             | 0,00             |              | 0,00             | notada      | -            |                            |                          |              | 0,00       | 0        |
| P                 | 5101 COSTO                       |                    |                   | 0.00          | 0.00    | 11.000.000     | 0,00             |              | 0,00             |             | 'Exporta     | r a - Lista                | do"                      |              | 0,00       | 0        |
| Nuevo asiento     | 4102 DESCUENTOS G                | ANADUS<br>TODCADOC |                   | 0,00          | 0,00    | -14.950,00     | 12.365,00        | *8.4<br>12 F | E7 00            |             | 11.921.9     |                            |                          | 67           | 0,00       | 15 672   |
|                   | 4103 DIFEBENCIA DE               | CAMBIO             |                   | 0,00          | 0,00    | 0.00           | 10.452,00        | 12.0         | 0.00             | 0.00        | 11.331,5     |                            | 30 3.041<br>10 0         | ,43 0.74     | 0.00       | 13.072   |
|                   | 4106 DIFERENCIA DE               | CAMBIO COMPRAS     |                   | 0.00          | 0.00    | 0.00           | 0.00             |              | 0.00             | 0.00        | 0.0          |                            | 0 100                    | 00           | 0.00       | Ő        |
| 0                 | 4107 DIFERENCIA DE               | CAMBIO VENTAS      |                   | 0,00          | 0,00    | Export         | tar a Excel comr | leto I       | 0,00             | 0,00        | 0,0          | 0 0,0                      | 0 00                     | ,00          | 0,00       | 0        |
| Asiento Resume    | n 5103 GASTOS BANCA              | RIOS               |                   | 0,00          | 0,00    | Expon          | tor a exect comp |              | 0.00             | 0.00        | 0,0          | IO 0,1                     | 0 00                     | ,00          | 0,00       | 0        |
| 1.000             | 5102 GASTOS GENER                | ALES               |                   | 0,00          | 0,00    | Export         |                  | Þ            | Listac           | ło          | 0,0          | 10 0,0                     | 0 00                     | ,00          | 0,00       | 0        |
|                   | 5201 PROMOCION DE                | PRODUCTOS          |                   | 0,00          | 0,00    | 0,00           | 0,00             | -            | Selec            | ción Actual | - 0,0        | 0,0                        | 0 00                     | ,00          | 0,00       | 0        |
|                   | 5202 PUBLICIDAD                  |                    |                   | 0,00          | 0,00    | 0,00           | 0,00             |              |                  |             |              | 0,0                        | 0 00                     | ,00          | 0,00       | 0        |
| Mayor / Saldos    | 5105 REDUNDED                    | ICIOC              |                   | 0,00          | 0,00    | 0,00           | 115 220 00       | 105.5        | 0,00             | 0,00        | 0,0          | U U,I                      | JU U<br>DE 20.00E        | 00 05 07     | 0,00       | 0        |
|                   | 4110 VENTADE SERV                | icius              |                   | 0,00          | 0,00    | -130.600,00    | -115.326,00      | -105.2       | 264,00<br>564.00 | -85.642,00  | -64.112,7    | 0 -00.326,<br>In .63.990.1 | 30 -33.260<br>35 .73.920 | .00 -20.32   | .6,00      | -68.332  |
|                   | 4104 VENTAS EXTERI               | 0B                 |                   | 0,00          | 0,00    | -167 400 28    | -150 652 00      | -112 5       | 564,00           | -110 331 00 | -105 326 2   | 5 -104 231 3               |                          | 25 -62 36    | 5 25       | 102 564  |
|                   | 4105 VENTAS HARD                 | 0.17               |                   | 0.00          | 0.00    | -45.000.00     | -75.179.00       | -61.3        | 356.58           | -55.264.55  | 0.0          | 0.0                        | 0 0                      | .00          | 0.00       | 0        |
| Mayor / Saldos    | 8                                |                    |                   |               |         |                |                  |              |                  |             |              |                            |                          |              |            |          |
|                   |                                  |                    |                   |               |         |                |                  |              |                  |             |              |                            |                          |              |            |          |
| Palanaa           |                                  |                    |                   |               |         |                |                  |              |                  |             |              |                            |                          |              |            |          |
| Dalarice          | -1                               |                    |                   |               |         | m              |                  |              |                  |             |              |                            |                          |              |            | Þ        |
| - 1888            |                                  |                    |                   |               |         |                |                  |              |                  |             |              |                            |                          |              |            |          |
|                   |                                  |                    |                   |               |         |                | 101              |              |                  |             | 8            |                            | basedemo                 | 🚨 jorge      |            |          |

Una vez obtenido el Excel, sólo resta volcar los coeficientes de ajuste que correspondan para obtener así los valores que utilizaremos para confeccionar el asiento de ajuste por inflación.

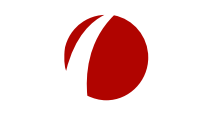

Hoja 4 de 11 - 01/03/2019

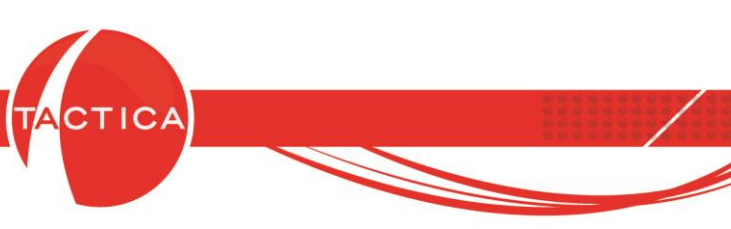

#### Ejemplo de procesamiento de los datos obtenidos

A continuación se mostrará un ejemplo de la forma en que el usuario puede obtener los valores para generar el correspondiente asiento de ajuste por inflación a partir de la información obtenida de TACTICA CRM & ERP.

Utilizaremos Microsoft Excel para este ejemplo que debe tomarse como tal, ya que la forma de trabajarlo o los índices que se utilicen pueden variar en cada caso.

Para comenzar con la operación editaremos el archivo obtenido al exportar los saldos mensuales, agregando distintas filas y columnas donde se podrá indicar, por un lado, el índice mensual y por otro, el coeficiente de actualización mensual en base al índice. También columnas donde se podrán detallar los valores mensuales expresados a fin del ejercicio y la variación de ajuste por inflación mensual y total de cada cuenta.

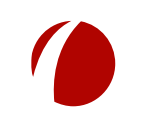

Hoja 5 de 11 - 01/03/2019

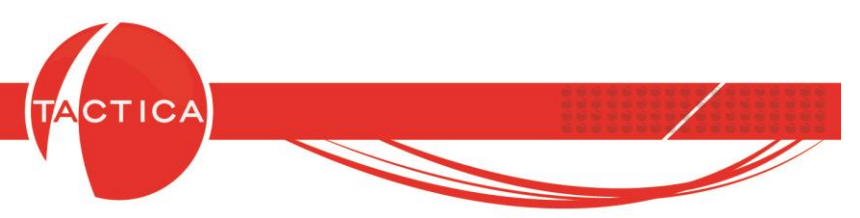

En este caso agregaremos filas para indicar, por un lado, el índice mensual y por otro, el coeficiente de actualización mensual en base al índice. Usaremos como ejemplo el número Índice de Precios al Consumidor (Fuente IPCBA). También columnas donde se podrán detallar los valores mensuales expresados a fin del ejercicio y la variación de ajuste por inflación.

Todos estos valores se pueden calcular mediante fórmulas simples de Microsoft Excel.

| 1                   | Microsoft I       | Excel - Ejem                                                                                                    | plo.xls              |                  | -                                                                                                    |              |                                         |                                 |                | COMPANY OF THE OWNER OF THE OWNER OF THE OWNER OF THE OWNER OF THE OWNER OF THE OWNER OF THE OWNER OF THE OWNER | Contraction of the local division of the local division of the loc |                 |
|---------------------|-------------------|----------------------------------------------------------------------------------------------------|----------------------|------------------|----------------------------------------------------------------------------------------------------|--------------|-----------------------------------------|---------------------------------|----------------|----------------------------------------------------------------------------------------------------|----------------------------------------------------------------------------------------------------|-----------------|
|                     | ] <u>A</u> rchivo | <u>E</u> dición                                                                                                    | <u>V</u> er <u>I</u> | nsertar <u>F</u> | ormato                                                                                                    | Herran       | nientas Da <u>t</u> os                  | Ve <u>n</u> tana <u>?</u>       |                |                                                                                                    | Escri                                                                                                    | ba una pregunta |
| 10                  | 1 12 🗐            | D QLA                                                                                                    |                      | ABS 181          | X Ca B                                                                                                    | <b>1</b> - 3 | 1 · · · · · · · · · · · · · · · · · · · | Α 🔍 Σ - ΑΙ ΖΙ Ι 🕼 🚜 100%        | - @ 📕          |                                                                                                    |                                                                                                    |                 |
| : .                 | dal da            |                                                                                                    | 10                   |                  | N C                                                                                                    |              |                                         |                                 |                |                                                                                                    |                                                                                                    |                 |
| : A                 |                   | - Contraction of the Contraction of the Contraction | • 10                 | • N              | x 2                                                                                                    | = =          | · ■ ○ 10 70                             | 000 € 66 →6 3₽ 3₽ 3₽ 1          | <u> </u>       |                                                                                                    |                                                                                                    |                 |
| _                   | H5/               | -                                                                                                    | 7×                   |                  |                                                                                                    | P            |                                         | C.                              | D              | E                                                                                                    | E                                                                                                    | C               |
| 1                   |                   |                                                                                                    | A                    |                  |                                                                                                    | D            | Indice de Preci                         | as al consumidor (Evente IPCBA) | /01 11         | L                                                                                                    | 1                                                                                                    | 503.84          |
| 2                   |                   |                                                                                                    |                      |                  |                                                                                                    |              | Coeficiente de                          | actualización mensual           | 1 431471564    | Ener                                                                                                    |                                                                                                    | 1 395304065     |
| 3                   |                   |                                                                                                    |                      |                  |                                                                                                    |              | obeliefente de l                        |                                 | 1,401471004    | Valores expresados a fin del Ejercicio                                                                          | Variación de aiuste por inflación                                                                                                    | 1,00004000      |
| 4                   | Totales           | para asient                                                                                                    | to de Aiu            | iste por in      | flación                                                                                                    | Cuenta       | Descripción                             | 1                               | Saldo ENE 2018 |                                                                                                    |                                                                                                    | Saldo FEB 2018  |
| 5                   | 1000000           |                                                                                                    |                      | 0000.00000       | 0 00                                                                                                    | 5106         | COMBUSTIBLE                             |                                 | 0.00           | 0.00                                                                                                    | 0.00                                                                                                    | 0.00            |
| 6                   |                   |                                                                                                    |                      |                  | 0.00                                                                                                    | 5101         | COSTO                                   |                                 | 0.00           | 0.00                                                                                                    | 0.00                                                                                                    | 0.00            |
| 7                   | 1                 |                                                                                                    |                      |                  |                                                                                                    |              |                                         |                                 | -14.950,00     | -21.400,50                                                                                                    | -6.450,50                                                                                                    | -12.365,00      |
| 8                   |                   |                                                                                                    |                      |                  | Δσ                                                                                                    | rega         | mos filas y                             | columnas nara                   | 35.349,28      | 50.601,49                                                                                                    | 15.252,21                                                                                                    | 16.452,00       |
| 9                   |                   |                                                                                                    |                      |                  | гь                                                                                                    | съч          | mos mus                                 | columnus puru                   | 0,00           | 0,00                                                                                                    | 0,00                                                                                                    | 0,00            |
| 10                  |                   | ingresar el índice mensual y obtener el                                                                                                    |                      |                  |                                                                                                    |              |                                         | ensual y obtener el             | 0,00           | 0,00                                                                                                    | 0,00                                                                                                    | 0,00            |
| 11                  |                   |                                                                                                    |                      |                  | coofi                                                                                                    | lalan        | to do actu                              | alización moneual               | 0,00           | 0,00                                                                                                    | 0,00                                                                                                    | 0,00            |
| 12                  |                   |                                                                                                    |                      |                  | coen                                                                                                    | cien         | le de actu                              | alización mensual               | 0,00           | 0,00                                                                                                    | 0,00                                                                                                    | 0,00            |
| 13                  |                   |                                                                                                    |                      | _                | and the second second se |              |                                         |                                 | 0,00           | 0,00                                                                                                    | 0,00                                                                                                    | 0,00            |
| 14                  |                   |                                                                                                    |                      |                  | 0,00                                                                                                    | 5201         | PROMOCION                               | DE PRODUCTOS                    | 0,00           | 0,00                                                                                                    | 0,00                                                                                                    | 0,00            |
| 15                  |                   |                                                                                                    |                      |                  | 0,00                                                                                                    | 5202         | PUBLICIDAD                              |                                 | 0,00           | 0,00                                                                                                    | 0,00                                                                                                    | 0,00            |
| 10                  | -                 |                                                                                                    |                      | 000              | 0,00                                                                                                    | 5105         | REDUNDED                                | PN #0100                        | 0,00           | 0,00                                                                                                    | 0,00                                                                                                    | 0,00            |
| 10                  | -                 |                                                                                                    |                      | -225             | 5.634,38                                                                                                    | 4110         | VENTA DE SE                             | RVICIOS                         | -130.600,00    | -166.950,19                                                                                                    | -56.350,19                                                                                                    | -115.326,00     |
| 10                  |                   |                                                                                                    |                      | -14              | 1.000,02                                                                                                    | 4101         | VENTAS EVTE                             | DIOD                            | -49.730,00     | -7 1.107,00                                                                                                    | -21.457,00                                                                                                    | -35.201,00      |
| 20                  | -                 |                                                                                                    |                      | -314             | 615 04                                                                                                    | 4104         | VENTAS HAR                              |                                 | -167.400,20    | -235.020,14                                                                                                    | -19/16/22                                                                                                    | -75 179 00      |
| 21                  |                   |                                                                                                    |                      | -03              |                                                                                                    | +105         | CHING HAR                               |                                 | 43.000,00      | -04.410,22                                                                                                    | -13.410,22                                                                                                    | -13.113,00      |
| 22                  |                   |                                                                                                    |                      |                  |                                                                                                    |              |                                         |                                 |                | <b>1</b>                                                                                                    |                                                                                                    |                 |
| 23                  |                   |                                                                                                    |                      |                  |                                                                                                    |              |                                         |                                 |                |                                                                                                    |                                                                                                    |                 |
| 24                  |                   |                                                                                                    |                      |                  |                                                                                                    |              |                                         |                                 |                |                                                                                                    |                                                                                                    |                 |
| 25                  |                   |                                                                                                    |                      |                  |                                                                                                    |              |                                         | En base al coeficie             | ente mensi     | ial podremos calcular l                                                                                         | 05                                                                                                    |                 |
| 26                  |                   |                                                                                                    |                      |                  |                                                                                                    |              |                                         | Lin Subb un coornel             |                |                                                                                                    |                                                                                                    |                 |
| 27                  |                   |                                                                                                    |                      |                  |                                                                                                    |              |                                         | valores expresado               | os a fin del   | ejercicio y la variación                                                                                        | de                                                                                                    |                 |
| 28                  |                   |                                                                                                    |                      |                  |                                                                                                    |              | -                                       | -                               | aiuste nor i   | nflación                                                                                                    |                                                                                                    |                 |
| 29                  | L                 |                                                                                                    |                      |                  |                                                                                                    |              |                                         | c                               | juste por i    | mación                                                                                                    |                                                                                                    |                 |
| l <b>4</b><br>Listr | < ► H \[<br>>     | Hoja1/                                                                                                    |                      |                  |                                                                                                    |              |                                         |                                 |                |                                                                                                    |                                                                                                    | N               |

<u>Coeficiente de actualización mensual</u>: Es el número índice del último mes del ejercicio a reexpresar, dividido el número índice de cada mes del ejercicio.

<u>Valores expresados a fin del Ejercicio</u>: Es la multiplicación entre el coeficiente de actualización de cada mes por el saldo final de cada mes de la cuenta contable.

Variación de ajuste por inflación: Es la diferencia entre el valor reexpresado a fin de cada mes del ejercicio y el saldo mensual de la cuenta.

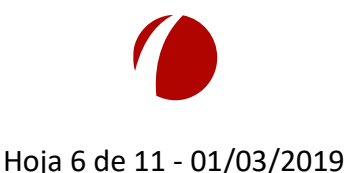

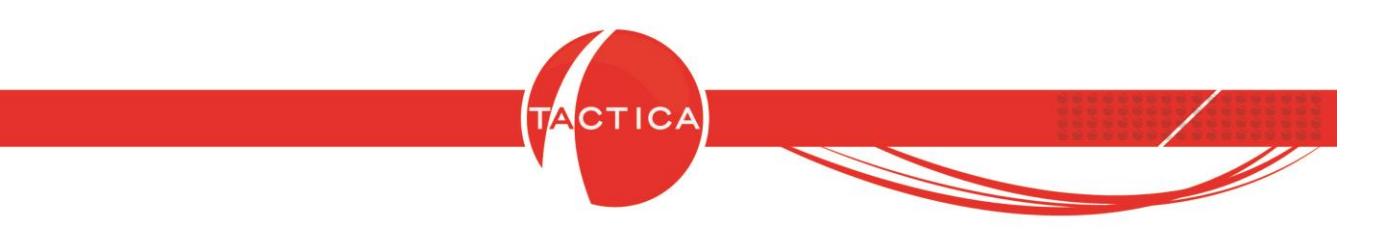

De la misma forma podemos agregar una columna para calcular la variación total anual y obtener los valores para generar el asiento de ajuste.

| *     | Microsoft Excel - Ejemplo.xls                                |              | the second second second second second second second second second second second second second second second s |                | the second second                     | Contraction of the local division of the local division of the loc |                 |
|-------|--------------------------------------------------------------|--------------|----------------------------------------------------------------------------------------------------|----------------|---------------------------------------|----------------------------------------------------------------------------------------------------|-----------------|
|       | <u>Archivo E</u> dición <u>V</u> er Insertar <u>F</u> ormato | Herram       | ientas Da <u>t</u> os Ve <u>n</u> tana <u>?</u>                                                                |                |                                       | Escrit                                                                                                    | oa una pregunta |
| 10    |                                                              | <b>.</b> - 3 | 🚽 - 🖼 - 🙀 🧶 Σ - 👌 🛴 🛍 🐴 100%                                                                                   | • 🔘 📘          |                                       |                                                                                                    |                 |
| : 4   |                                                              | = =          |                                                                                                    | A .            |                                       |                                                                                                    |                 |
|       | C31 • 6                                                      |              |                                                                                                    |                |                                       |                                                                                                    |                 |
|       | A                                                            | В            | C                                                                                                    | D              | Е                                     | F                                                                                                    | G               |
| 1     |                                                              |              | Indice de Precios al consumidor (Fuente IPCBA)                                                                 | 491,11         |                                       |                                                                                                    | 503,84          |
| 2     |                                                              |              | Coeficiente de actualización mensual                                                                           | 1,431471564    | Energ                                 |                                                                                                    | 1,395304065     |
| 3     |                                                              | 22.          |                                                                                                    | V              | alores expresados a fin del Ejercicio | Variación de ajuste por inflación                                                                                                    |                 |
| 4     | Totales para asiento de Ajuste por inflación                 | Cuenta       | Descripción                                                                                                    | Saldo ENE 2018 |                                       |                                                                                                    | Saldo FEB 2018  |
| 5     | 0,00                                                         | 5106         | COMBUSTIBLE                                                                                                    | 0,00           | 0,00                                  | 0,00                                                                                                    | 0,00            |
| 6     | 0,00                                                         | 5101         | COSTO                                                                                                    | 0,00           | 0,00                                  | 0,00                                                                                                    | 0,00            |
| 7     | -16.271,63                                                   | 4102         | DESCUENTOS GANADOS                                                                                             | -14.950,00     | -21.400,50                            | -6.450,50                                                                                                    | -12.365,00      |
| 8     | 44.658,57                                                    | 5104         | DESCUENTOS OTORGADOS                                                                                           | 35.349,28      | 50.601,49                             | 15.252,21                                                                                                    | 16.452,00       |
| 9     | 0,00                                                         | 4103         | DIFERENCIA DE                                                                                                  |                | 0,00                                  | 0,00                                                                                                    | 0,00            |
| 10    | 0,00                                                         | 4106         | DIFERENCIA DE Columna de to                                                                                    | tal anual po   | or 0,00                               | 0,00                                                                                                    | 0,00            |
| 11    | 0,00                                                         | 4107         | DIFERENCIA DE                                                                                                  |                | 0,00                                  | 0,00                                                                                                    | 0,00            |
| 12    | 0,00                                                         | 5103         | GASTOS BANC. cuenta para obte                                                                                  | ener los valo  | res 0,00                              | 0,00                                                                                                    | 0,00            |
| 13    | 0,00                                                         | 5102         | GASTOS GENE                                                                                                    | de elucate     | 0,00                                  | 0,00                                                                                                    | 0,00            |
| 14    | 0,00                                                         | 5201         | PROMOCION DE del asiento                                                                                       | de ajuste      | 0,00                                  | 0,00                                                                                                    | 0,00            |
| 15    | 0,00                                                         | 5202         | PUBLICIDAD                                                                                                    |                | 0,00                                  | 0,00                                                                                                    | 0,00            |
| 16    | 0,00                                                         | 5105         | REDONDEO                                                                                                    | 0,00           | 0,00                                  | 0,00                                                                                                    | 0,00            |
| 17    | -225.634,38                                                  | 4110         | VENTA DE SERVICIOS                                                                                             | -130.600,00    | -186.950,19                           | -56.350,19                                                                                                    | -115.326,00     |
| 18    | -141.596,32                                                  | 4101         | VENTAS                                                                                                    | -49.730,00     | -71.187,08                            | -21.457,08                                                                                                    | -35.261,00      |
| 19    | -314.402,50                                                  | 4104         | VENTAS EXTERIOR                                                                                                | -167.400,28    | -239.628,74                           | -72.228,46                                                                                                    | -150.652,00     |
| 20    | -89.615,04                                                   | 4105         | VENTAS HARD                                                                                                    | -45.000,00     | -64.416,22                            | -19.416,22                                                                                                    | -75.179,00      |
| 21    |                                                              |              |                                                                                                    |                |                                       |                                                                                                    |                 |
| 22    |                                                              |              |                                                                                                    |                |                                       |                                                                                                    |                 |
| 23    |                                                              |              |                                                                                                    |                |                                       |                                                                                                    |                 |
| 24    |                                                              |              |                                                                                                    |                |                                       |                                                                                                    |                 |
| 25    |                                                              |              |                                                                                                    |                |                                       |                                                                                                    |                 |
| 26    |                                                              |              |                                                                                                    |                |                                       |                                                                                                    |                 |
| 27    |                                                              |              |                                                                                                    |                |                                       |                                                                                                    |                 |
| 28    |                                                              |              |                                                                                                    |                |                                       |                                                                                                    |                 |
| 29    | 2 14 10 10 10 14                                             |              |                                                                                                    |                | 122                                   |                                                                                                    |                 |
| H ·   | → Hoja1/                                                     |              |                                                                                                    |                | <                                     |                                                                                                    |                 |
| Listo |                                                              |              |                                                                                                    |                |                                       |                                                                                                    | N               |

<u>Totales para asiento de Ajuste por inflación</u>: Es la suma de todas las variaciones de ajuste del año de la cuenta contable.

Con esta información estaremos en condiciones de generar un asiento de ajuste por inflación con los valores obtenidos de cada cuenta.

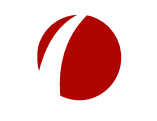

Hoja 7 de 11 - 01/03/2019

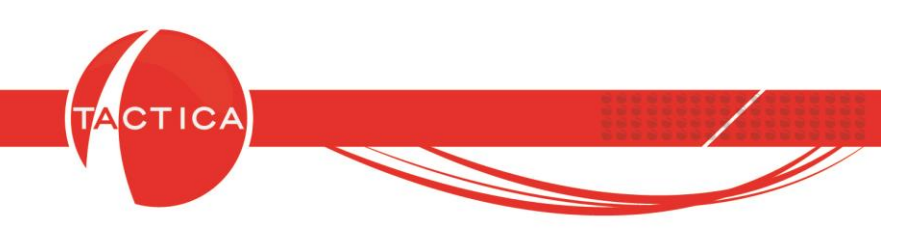

### Generación del asiento de ajuste por inflación

El asiento podemos generarlo desde el módulo de Contabilidad, utilizando la opción "Nuevo Asiento" que se encuentra en la barra lateral. Debemos indicar la fecha del asiento, el ejercicio contable y la descripción del mismo.

Luego, en la zona inferior en blanco, debemos presionar Botón derecho y seleccionar la opción "Nuevo" para poder agregar las cuentas contables y los saldos correspondientes obtenidos de la hoja de cálculo.

| TACTICA Versión     | 6.7.0 - [Cont      | ntabilidad]                                                                                                    |       |
|---------------------|--------------------|----------------------------------------------------------------------------------------------------|-------|
| Gene<br>Emp los sa  | ramos (<br>Idos de | un nuevo asiento e ingresamos<br>e ajuste obtenidos de la hoja de<br>Recibos Requerimientos Entregas Compras                                                                                                    | Pagos |
|                     | Desde<br>Hasta     | Calculo anterior                                                                                                    | а     |
| Cuentas Contables   | Tipo Origen        | Hasta Nro Asiento     0       [Todos]     Razón Social       Asiento manual     Image: Construction of the second second sec |       |
| Arbol de Cuentas    | Asientos           | Nº     0     Razón Social     BACKUP LATINA S.A.       Fecha     31/12/2018     ▶     Ejercicio     2018       Número     0     0       Descripción     Ajuste por inflación                                                                                                    | _     |
| Identificadores     |                    | Items         Notas         Auditoria           CC (Número)         CC (Descripción)         Debe         Haber           5104         DESCUENTOS OTORGAL         44.658,57         0,00           4102         DESCUENTOS GANADOS         0,00         16.271,63           4110         VENTA DE SERVICIOS         0,00         225.634,38           4101         VENTAS         0,00         141.596,32                                                                                                    |       |
| Comprobar Ejercicio |                    |                                                                                                    |       |
| Asiento Resumen     |                    | Total debe 787,519,87 Total haber 787,519,87 Diferencia 0,00<br>Aceptar Cancelar                                                                                                    |       |
|                     | <u> </u>           | <u> </u>                                                                                                    |       |

Para finalizar con la operación debemos presionar el botón Aceptar.

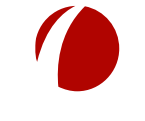

Hoja 8 de 11 - 01/03/2019

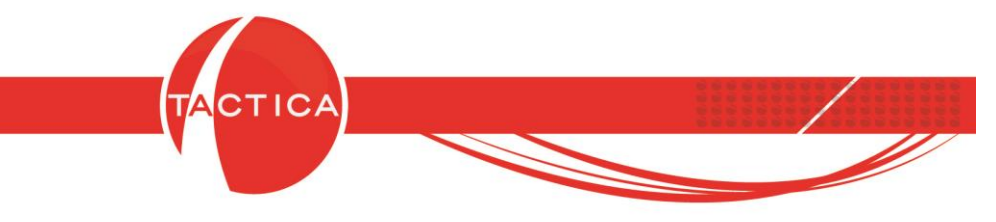

#### Cómo obtener información para realizar el ajuste sin poseer abono activo

En caso de no poseer abono activo, podremos obtener información ingresando en la opción "Mayor / Saldos", que se encuentra en la barra lateral del módulo de Contabilidad.

| Archivo       Ver       Módulos       Operaciones       General       Accesorios       Ventana       Agerca de         Módulo       de Contabilidad       o       Pedidos       Facturación       Remitos       Recibos       Requerimientos       E         General       Fechas       Todos los días       •       Eigercicio       •       •       •       •       •       •       •       •       •       •       •       •       •       •       •       •       •       •       •       •       •       •       •       •       •       •       •       •       •       •       •       •       •       •       •       •       •       •       •       •       •       •       •       •       •       •       •       •       •       •       •       •       •       •       •       •       •       •       •       •       •       •       •       •       •       •       •       •       •       •       •       •       •       •       •       •       •       •       •       •       •       •       •       •       •       •                                                                                                    |       |
|----------------------------------------------------------------------------------------------------|-------|
| Módulo de Contabilidad       Image: Sector Sector Sec |       |
| General       Fechas       Todos los días       Ejercicio       X +         Contactos       Desde       /_/       Cuenta Contable       X +         Empresas       Hasta       /_/       Desde Nro Asiento       0       100 +         Contabilidad       Tipo Origen       [Todos]       Razón Social       X +       X +         Nuevo asiento       Asientos       Libro diar       Libro diar                                                                                                    | Entre |
| Nuevo asiento Asientos Libro diar                                                                                                    | nar   |
| Seleccionamos la opción<br>"Mayor / Saldos"<br>Mayor / Saldos<br>Mayor / Saldos<br>Mayor / Saldos                                                                                                    |       |

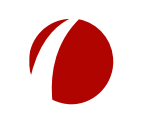

Hoja 9 de 11 - 01/03/2019

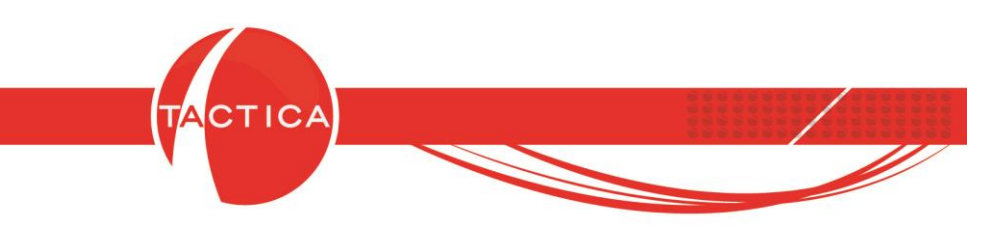

La única diferencia que vamos a encontrar con respecto al análisis "Mayor / Saldos Mensual" explicado previamente, es que los saldos no se mostrarán agrupados en forma mensual, por lo que debemos filtrar por rango de fechas para poder obtener los saldos reexpresados de cada uno de los meses que vamos a ajustar (primero enero, luego febrero, y así consecutivamente).

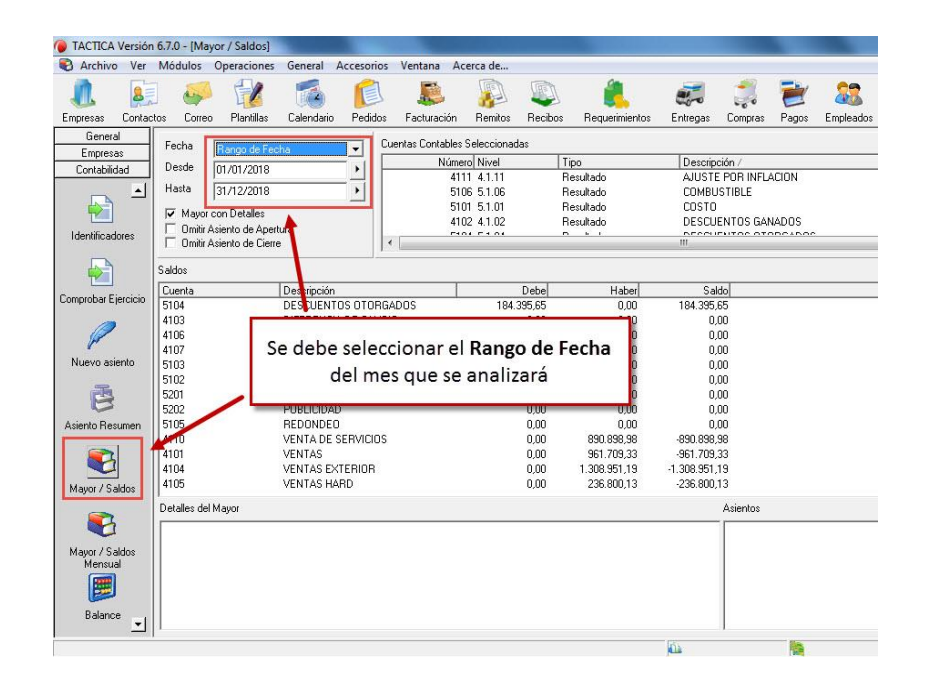

Después, al igual que el caso anterior, sobre este listado debemos presionar botón derecho y utilizar la opción **"Exportar a - Listado"**. Se podrá exportar tanto a Microsoft Excel como a OpenOffice Calc.

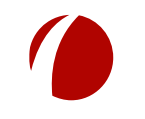

Hoja 10 de 11 - 01/03/2019

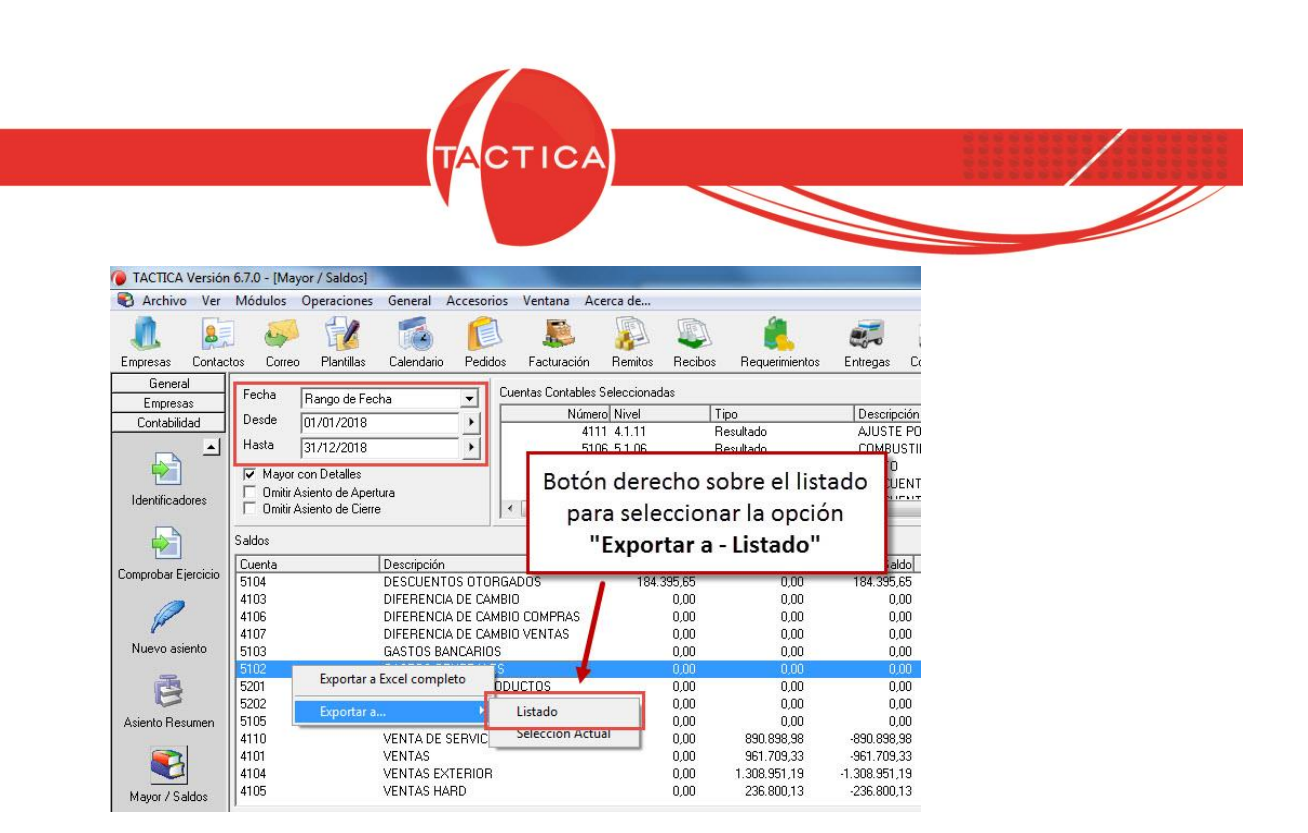

Luego los datos se pueden procesar en la hoja de cálculo, de la misma forma que se detalló previamente a modo de ejemplo.

Lo que debemos tener en cuenta en este caso, es que el proceso se debe repetir para cada uno de los meses que se desean analizar, y luego debemos unificar la información en una única hoja de cálculo, verificando el copiado correcto para poder finalmente generar el asiento de ajuste por inflación correspondiente con los datos obtenidos.

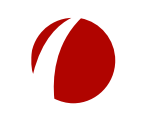

Hoja 11 de 11 - 01/03/2019